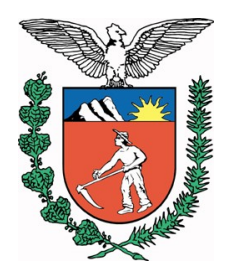

GOVERNO DO ESTADO DO PARANÁ SECRETARIA DE ESTADO DA EDUCAÇÃO NÚCLEO REGIONAL DE EDUCAÇÃO DE TOLEDO

# Comunicado de Acidente de Trabalho

### Acessar o site: http://cat.inss.gov.br/servicos/cat/cat.shtm

Clicar em DOWNLOAD.

Após o download seguir as etapas de instalação.

### Cadastramento da Comunicação de Acidente de Trabalho-CAT

Esta aplicação possibilita cadastrar a "Comunicação de Acidente de Trabalho - CAT" junto ao INSS, para facilitar e agilizar o registro dos Acidentes de Trabalho e das Doenças Ocupacionais, pelo Empregador, havendo ou não afastamento do trabalho por parte do acidentado.

A aplicação permite também imprimir o formulário da CAT em branco para preenchimento das informações do Empregador, do Acidentado, do Acidente e do Atestado Médico.

O documento só será cadastrado com todas as informações preenchidas.

Estamos atualizando o aplicativo de Cadastramento da Comunicação de Acidente de Trabalho, para isso os usuários que tenham a aplicativo instalado em seu equipamento deve desinstalar o aplicativo e fazer o download da nova versão.

O Empregador deverá acessar essa página e fazer o download da aplicação CAT. Após o download, executar o programa *catsetup.exe* para instalar a aplicação em seu equipamento. Para iniciar o Sistema CAT, clicar no ícone que será criado na área de trabalho do Windows durante a instalação.

A aplicação a ser instalada em seu equipamento não serve para simulação devendo ser utilizada somente para cadastramento das Comunicações de Acidente de Trabalho, ou Doenças Ocupacionais, que tenham ocorrido e não foram registradas até o momento.

Clicar em download para copiar o programa de instalação do CAT via Internet para seu computador.

Instruções para desinstalar, clique aqui

Do while ad

Em caso de problemas, clique aqui

### PREENCHIMENTO DO COMINICADO DE ACIDENTE DE TRABALHO

A partir de agora a CAT na internet poderá ser cadastrada parcialmente, da seguinte forma:

CAT PARCIAL:

Escolher a opção "Cadastramento". Preencher as informações do "Empregador", do "Acidentado" e do "Acidente". Teclar "ok" - O sistema irá salvar as informações preenchidas. Surgirá a mensagem: "Faltam dados do Atestado Médico. Confirma a inclusão?" Se for teclado "SIM", será impresso o formulário da CAT PARCIAL, com as informações do Empregador, Acidentado e Acidente. As informações do Atestado Médico deverá ser preenchido pelo Médico.

Observação:

É importante ressaltar que está CAT ainda não foi registrada junto ao INSS. Somente com as informações do Atestado Médico, a CAT receberá a numeração e estará registrada na base de dados da Previdência Social.

Após o preenchimento das Informações do Atestado Médico no formulário impresso, o emitente (Empregador) entrará novamente no aplicativo para finalizar a CAT e receber a numeração.

Finalizar CAT PARCIAL

Entrar na opção "Cadastramento da CAT" e digitar as informações que foram impressas na CAT PARCIAL:

Tipo da CAT (Inicial, Reabertura ou óbito); Emitente; Filiação do Acidentado; Tipo de Empregador; Identificação do Empregador; PIS/PASEP/NIT; Data do Acidente; Último dia trabalhado (se houver); Digitar "OK";

Surgirá a mensagem "Existe uma CAT PARCIAL. Deseja Continuar? Se for teclado "SIM", será exibida a CAT PARCIAL que foi digitada anteriormente, sem a possibilidade de alteração de qualquer informação.

Clicar no quadro referente Informações do Atestado Médico e preencher as informações solicitadas, surge a mensagem confirma atualização Sim ou não, teclando sim as informações serão salvas junto ao INSS.

Somente nesse momento esse documento será registrado junto ao INSS, recebendo a numeração da referida CAT.

É importante a impressão desse último documento, tendo em vista que o mesmo terá validade para requerimento de Benefício por Incapacidade, ou para comprovação de registro da CAT junto à Previdência Social.

CAT TOTAL

Imprimir o formulário da CAT em branco;

Preencher todas as informações manualmente, inclusive o Atestado Médico. Posteriormente digitar todas as informações manuscritas, como era feito na versão anterior da CAT.

Toledo, 29 de agosto de 2016.

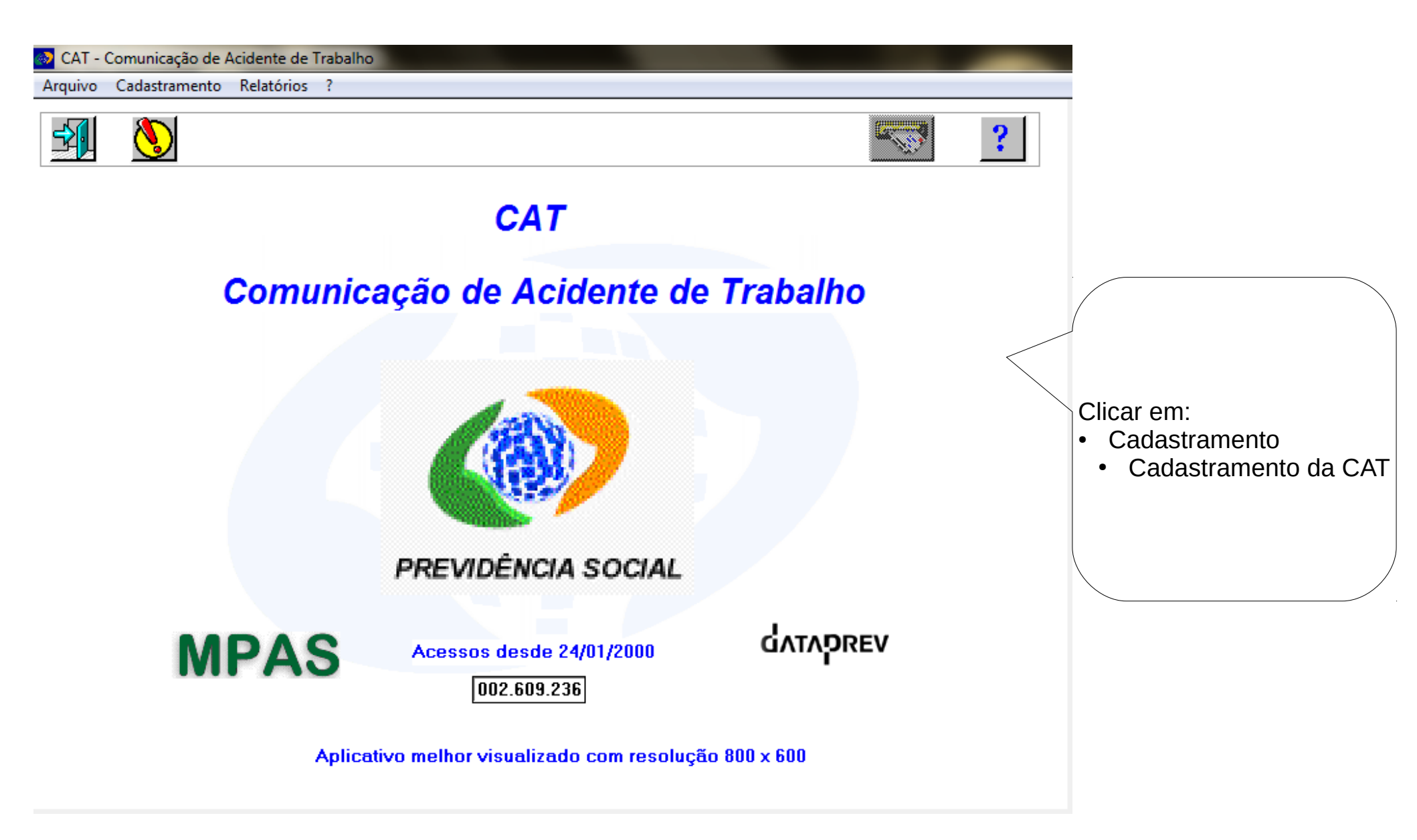

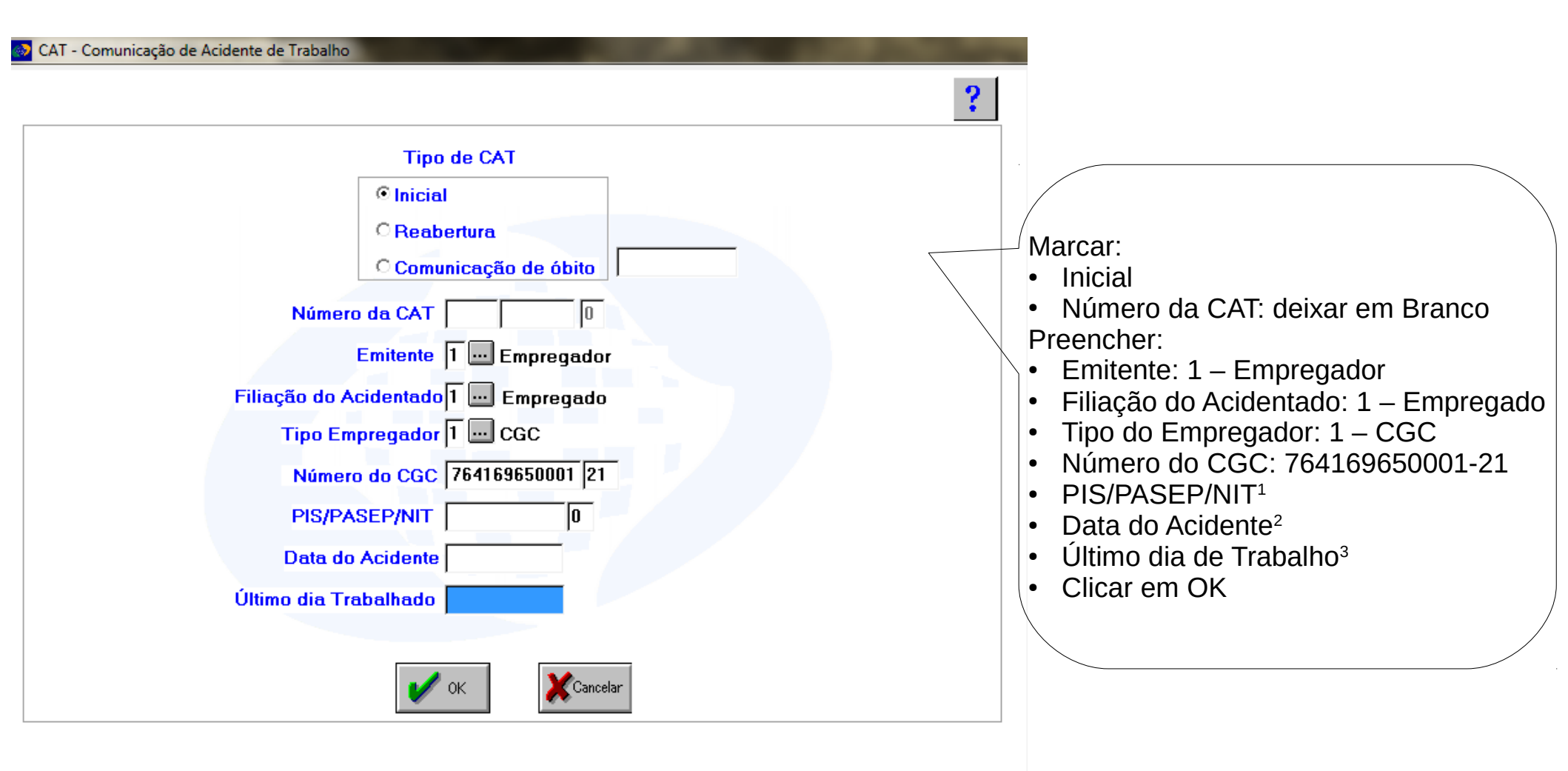

- 1 PIS/PASEP: Conforme consta no Contracheque
- 2 Dia em que ocorreu o acidente
- 3 Último dia de trabalho é a mesma da data do acidente

| 🐼 CAT - Comunicação de A | Acidente de Trabalho                                                          |                                                                                            |                                                                           |
|--------------------------|-------------------------------------------------------------------------------|--------------------------------------------------------------------------------------------|---------------------------------------------------------------------------|
| Arquivo Cadastramento    | ?                                                                             |                                                                                            |                                                                           |
| 🔁 🔀 📑                    | Q Da                                                                          | dos do Empregador                                                                          |                                                                           |
|                          | Emitente                                                                      | Tipo de CAT                                                                                | Dados do Acidentado, clicar                                               |
| @ Emj                    | pregador 🛛 🔍 Segurado Ou De                                                   | ependente © Inicial                                                                        | somente, após terminar de                                                 |
| © Sinc                   | dicato CAutoridade Públ                                                       | ica O Reabertura                                                                           | preencher os dados:                                                       |
| O Méd                    | dico                                                                          | Comunicação de óbito em:                                                                   | Ielefone     Data Data statica ante da OAT                                |
| Filiação do Acido        | entado 🛛 📖 Empregado                                                          |                                                                                            | <ul> <li>Data Preenchimento da CAT</li> <li>E-mail do Emitente</li> </ul> |
| Razão                    | Social PARANA SECRETARI                                                       | A DE ESTADO DA EDUCACAO                                                                    |                                                                           |
| Tipo Empre               | gador 1 🔜 CGC                                                                 | Número 764169650001 21 CNAE 85201                                                          |                                                                           |
|                          | CEP 80.240-900                                                                |                                                                                            | 0                                                                         |
| End                      | lereço AV AGUA VERDE 168                                                      | 2 2140                                                                                     |                                                                           |
|                          | Caso o endereço esteja ir                                                     | correto, compareça a uma Agência da Previdência So                                         | ocial                                                                     |
| B                        | Bairro AGUA VERDE                                                             |                                                                                            |                                                                           |
|                          | UF PR Município CUI                                                           | RITIBA                                                                                     |                                                                           |
| Tele                     | efone 0041 33401500                                                           |                                                                                            | Dados do Acidente ou Doença:                                              |
| Dt Preenchimento d       |                                                                               |                                                                                            | Clicar somente, após terminar de                                          |
|                          |                                                                               |                                                                                            | preencher os dados do Acidentado                                          |
| E-mail do En             | nitente                                                                       |                                                                                            |                                                                           |
|                          |                                                                               |                                                                                            |                                                                           |
|                          |                                                                               |                                                                                            |                                                                           |
| (                        |                                                                               |                                                                                            |                                                                           |
|                          | Telefone: Substituir<br>Preencher:<br>• Data Preenchime<br>• E-mail do Emiter | com o do Estabelecimento de Ensino<br>ento da CAT<br>ite: e-mail expresso do Estabelecimen | to de Ensino                                                              |

| 🐼 CAT - Comunicação de Acidente do Trabalho 📃 🗾                                                                                                    |                                                                                                    |
|----------------------------------------------------------------------------------------------------|----------------------------------------------------------------------------------------------------|
| Dados do Acidentado ?                                                                                                    | Informações com preenchimento                                                                                                    |
| Nome       Mãe         Sexo       Masculino         Data Nascimento       Grau Instrução         CTPS       Série         Data da Emissão       UF PR         Identidade       Data da Emissão         PIS/PASEP/NIT       Remuneração Mensal         CEP       Endereço         Bairro       UF PR         UF PR       Município | <ul> <li>automático, com necessidade de conferência e alteração caso necessário:</li> <li>Nome</li> <li>Mãe</li> <li>Sexo</li> <li>Grau de Instrução</li> <li>Data de Nascimento</li> <li>CTPS, Série e UF</li> <li>Identidade, Órgão Expedidor e UF</li> <li>PIS/PASEP/NIT</li> <li>CEP</li> <li>Endereço</li> <li>UF</li> <li>Município</li> </ul> |
| CBO       514225       TRABALHADOR DE SERVICOS DE LIMPEZA E CONSERVACAO DE AREAS PI         Aposentado       Não       Sim         Área       Urbana       Rural             CBO         Ao final do passo a passo há uma relação de Códigos para serem utilizados.                                                               | <ul> <li>Informações que devem ser preenchidas:</li> <li>Estado Civil</li> <li>Data da Emissão (CTPS e Identidade)</li> <li>Renda Mensal</li> <li>Telefone</li> <li>Aposentado</li> <li>Área</li> </ul>                                                                                                    |
| OBS.:                                                                                                    |                                                                                                    |

Para SALVAR as informações CLICAR na seta 📢

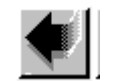

- Alguns dados não permitem alterações
- Para alterar o endereço, basta digitar o novo CEP.

| CAT - Comunicação de Acidente do Trabalho                                                                                                    |                                                                                                    |
|----------------------------------------------------------------------------------------------------|----------------------------------------------------------------------------------------------------|
| Dados do Acidente ou Doença ?                                                                                                    |                                                                                                    |
| Data do acidente 16/08/2016       Hora do Acidente 00:00         Horas trabalhadas 00:00       Tipo Acidente         Houve Afastamento?       C Não © Sim         Último dia Trabalhado/Data do Óbito       16/08/2016         Local do Acidente       Especificação do local | Preencher: <ul> <li>Hora do Acidente</li> <li>Horas trabalhadas</li> <li>Tipo do Acidente<sup>1</sup></li> </ul>                                                                                              |
| O CGC/CNPJ O CEI       CGC/CNPJ/CEI       00       CNAE         UF           Parte corpo atingida                                                                                                    | <ul> <li>Houve afastamento<sup>2</sup></li> <li>Local do Acidente<sup>3</sup></li> <li>Especificação do local<sup>4</sup></li> <li>UF</li> <li>Município</li> <li>Darte corpo atingida<sup>5</sup></li> </ul> |
| Agente causador          Sit.geradora acidente                                                                                                    | <ul> <li>Agente corpo atingidas</li> <li>Agente causador<sup>6</sup></li> <li>Sit. geradora acidente<sup>7</sup></li> <li>Registro Policial<sup>8</sup></li> <li>Morte</li> </ul>                             |
| Registro Policial          • Não O Sim          Morte          • Não O Sim                                                                                                    | Para SALVAR as informações<br>CLICAR na seta                                                                                                    |

- (1) 1 Típico, 2 Doença ou 3 Trajeto;
- (2) Houve afastamento? Sim, somente em caso de atestado médico.
- (3) 1 Estabelecimento da Empregadora, 3 Área Pública, 4 Área Rural ou 5 Outros
- (4) Especificação do local deve ser preenchida de acordo com o Local do Acidente: 1 Estabelecimento de Ensino, 3 Nome da Rua/Rodovia, 4 Distrito/Linha ou 5 Especificar.
- (5) Clicar em 🔜 e realizar a busca, ao final do passo a passo há uma relação de códigos para serem utilizados.
- (6) Clicar em 🔜 e realizar a busca, ao final do passo a passo há uma relação de códigos para serem utilizados.
- (7) Clicar em 🔜 e realizar a busca, ao final do passo a passo há uma relação de códigos para serem utilizados.
- (8) Sim, é necessário anexar o Boletim de Ocorrência (B. O.)

| CAT - Comunic                   | ação de Acidente de Trabalho            | A CONTRACTOR OF A CONTRACTOR OF A CONTRACTOR OF A CONTRACTOR OF A CONTRACTOR OF A CONTRACTOR OF A CONTRACTOR OF A CONTRACTOR A CONTRACTOR A CONTRACT | A second second s |
|---------------------------------|-----------------------------------------|----------------------------------------------------------------------------------------------------|----------------------------------------------------------------------------------------------------|
| <u>A</u> rquivo <u>C</u> adastr | amento <u>?</u>                         |                                                                                                    |                                                                                                    |
| <b></b>                         | 😼 🔍 📴 🔹 Dados do                        | Empregador                                                                                                    | ?                                                                                                    |
|                                 | Emitente                                | Tipo de CAT                                                                                                    |                                                                                                    |
|                                 | © Empregador 🛛 © Segurado Ou Dependente | Inicial                                                                                                    |                                                                                                    |
|                                 | C Sindicato C Autoridade Pública        | © Reabertura                                                                                                    |                                                                                                    |
|                                 | O Médico                                | Comunicação de óbito em:                                                                                                    |                                                                                                    |
| Filiação d                      | o Acidentado 1 Empregado                |                                                                                                    |                                                                                                    |
| 1                               | Razão Social PARANA SECRETARIA DE ESTAI | DO DA EDUCACAO                                                                                                    |                                                                                                    |
| Tipo                            | Empregador 1 CGC Número                 | 764169650001 21 CNAE 8                                                                                                    | 85201                                                                                                    |
|                                 | CEP 80.240-900                          |                                                                                                    |                                                                                                    |
|                                 | Endereço AV AGUA VERDE 1682 2140        |                                                                                                    |                                                                                                    |
|                                 | Caso o endereço esteja incorreto, con   | npareça a uma Agência da Previdên                                                                                                    | ncia Social                                                                                                    |
|                                 | Bairro AGUA VERDE                       |                                                                                                    |                                                                                                    |
|                                 | UF PR Município CURITIBA                |                                                                                                    |                                                                                                    |
|                                 | Telefone                                |                                                                                                    | Confirmação                                                                                                    |
| Dt Preenchin                    | nento da CAT                            |                                                                                                    | Estam informações do Atestado Médico. Confirma emissão da CAT.                                                                                                    |
| E-mai                           | il do Emitente                          |                                                                                                    | Parcial?                                                                                                    |
|                                 |                                         |                                                                                                    | Sim Não                                                                                                    |

Após as informações da tela DADOS DO ACIDENTE OU DOENÇA CLICAR em 📑

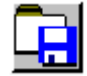

- Irá aparecer a mensagem: Faltam informações do Atestado Médico. Confirma a emissão da CAT Parcial? ~ Clicar em Sim.
- Irá aparecer uma mensagem que solicita a abertura da CAT Parcial em um browser clicar em Sim/Confirmar e ~ realizar a impressão da página da Internet que irá abrir.
- Entregar a via ao Servidor para que leve ao médico que fez o primeiro atendimento para preenchimento dos dados ~ do Atestado Médico.
- Solicitar ao Servidor que retorne com a CAT Parcial preenchida e assinada pelo médico, acessar o sistema ~ novamente para finalizar a CAT.

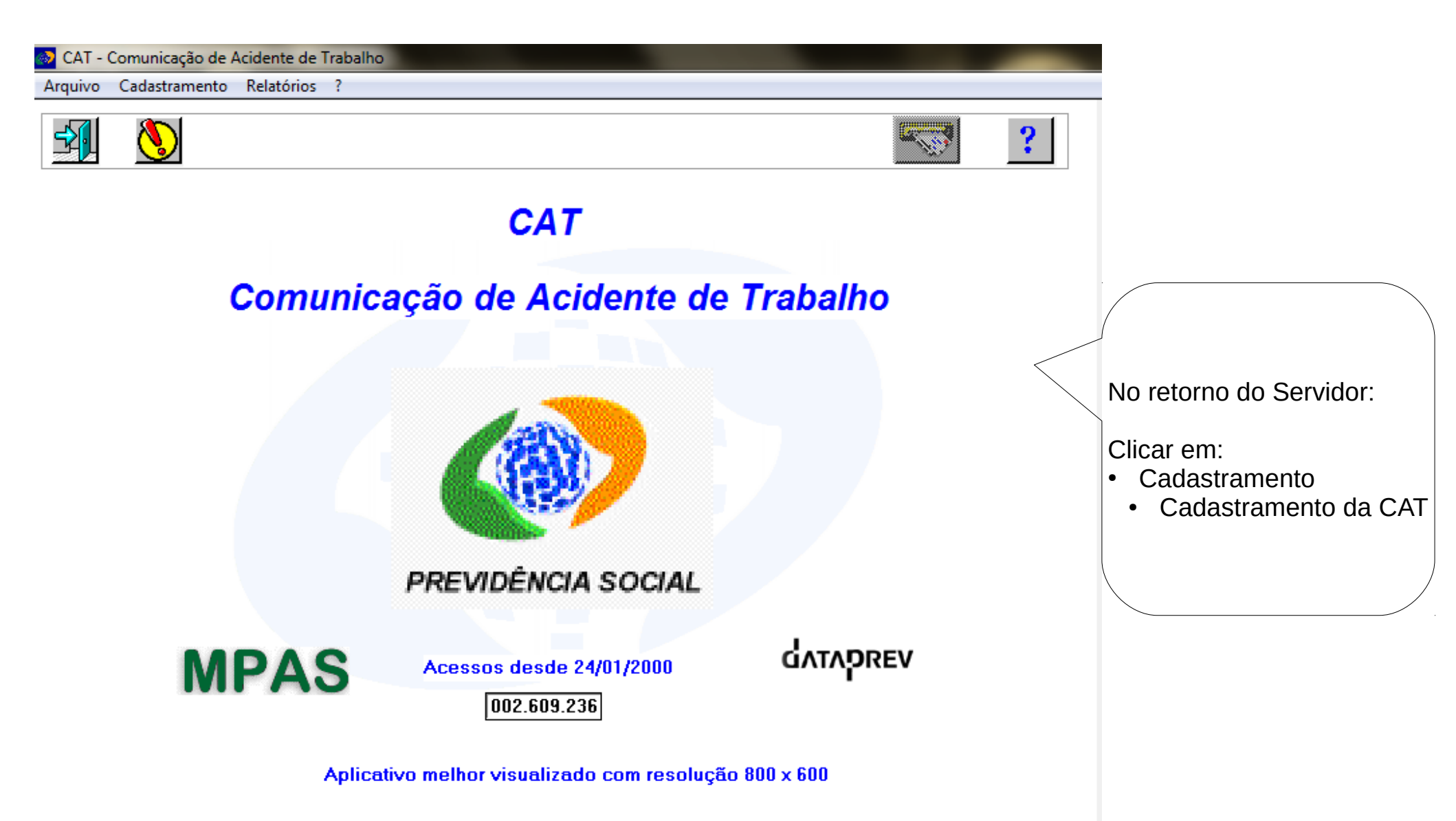

| SAT - Comunicação de Acidente de Trabalho                                                                                                    |                                                                                                    |
|----------------------------------------------------------------------------------------------------|----------------------------------------------------------------------------------------------------|
|                                                                                                    | ?                                                                                                    |
| Tipo de CAT   Inicial   Reabertura   Comunicação de óbito   Número da CAT   Image: Image: | Marcar e Preencher conforme 1.º acesso<br>Inicial<br>Número da CAT: deixar em Branco<br>Preencher:<br>Emitente: 1 – Empregador<br>Filiação do Acidentado: 1 – Empregado<br>Tipo do Empregador: 1 – CGC<br>Número do CGC: 764169650001-21<br>PIS/PASEP/NIT<br>Data do Acidente<br>Último dia de Trabalho<br>Clicar em OK |

Irá aparece uma mensagem dizendo que já existe uma CAT Parcial para o PIS/PASEP/NIT e solicitando se deseja continuar o preenchimento da mesma, clicar em Sim/Confirmar.

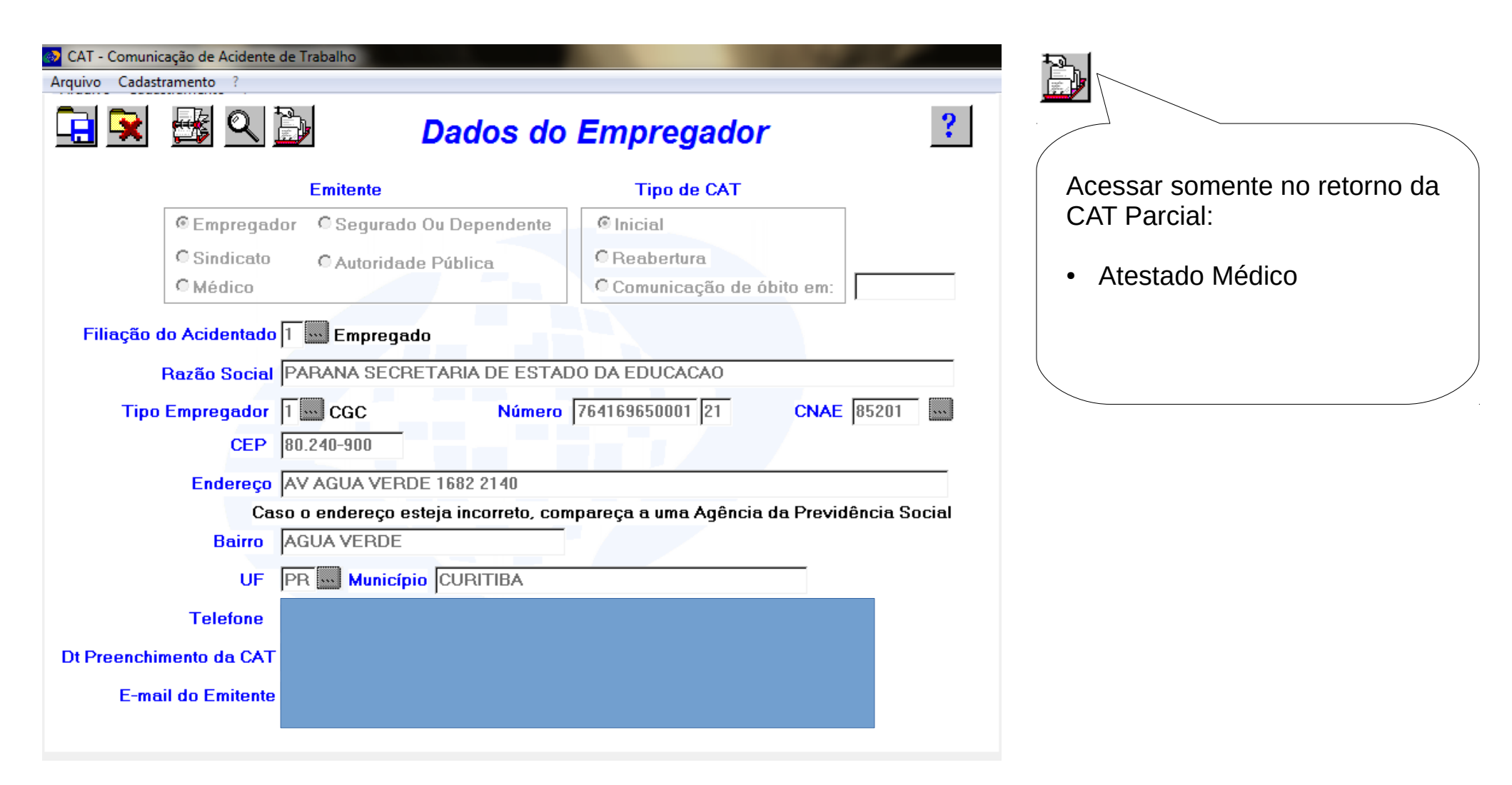

| 🐼 CAT - Comunicação de Acidente do Trab                                                                                                    | alho                                                                                                    | × |                                                                           |
|----------------------------------------------------------------------------------------------------|----------------------------------------------------------------------------------------------------|---|---------------------------------------------------------------------------|
|                                                                                                    | Atestado Médico                                                                                                    | ? |                                                                           |
| Unidade de Atendimento Médico<br>Data<br>Hora<br>Houve internação?<br>Deverá o acidentado afastar-se<br>Natureza da Lesão<br>CID<br>Observações<br>CRM | 11/08/2016   15:40   Não C Sim   durante o tratamento?   Não C Sim   dia(s)   70.20.35.000   FRATURA   S82   Image: S82   Image: S82   < |   | Transcrever as<br>informações<br>do Médico<br>constante<br>na CAT Parcial |

Clicar em 🔜 e realizar a busca, ao final do passo a passo há uma relação de códigos para serem utilizados.

Para SALVAR as informações CLICAR na seta

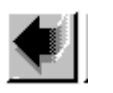

| 🐼 CAT - Comunic | ação de Acidente de Trabalho           |                                  |             |                                    |                          |
|-----------------|----------------------------------------|----------------------------------|-------------|------------------------------------|--------------------------|
| Arquivo Cadasti | ramento ?                              |                                  |             |                                    |                          |
| 🔁 😒             | 🛃 🔍 🐌 🔹 Dados do                       | Empregador                       | ?           |                                    |                          |
|                 | Emitente                               | Tipo de CAT                      |             |                                    |                          |
|                 | © Empregador © Segurado Ou Dependente  | Inicial                          |             |                                    |                          |
|                 | C Sindicato C Autoridade Pública       | C Reabertura                     |             |                                    |                          |
|                 | C Médico                               | Comunicação de óbito em:         |             |                                    |                          |
| Filiação d      | lo Acidentado 1 🔛 Empregado            |                                  |             |                                    |                          |
|                 | Razão Social PARANA SECRETARIA DE ESTA | DO DA EDUCACAO                   |             |                                    |                          |
| Тіро            | Empregador 1 CGC Número                | 764169650001 21 CNAE             | 35201       |                                    |                          |
|                 | CEP 80.240-900                         |                                  |             |                                    |                          |
|                 | Endereço AV AGUA VERDE 1682 2140       |                                  |             |                                    |                          |
|                 | Caso o endereço esteja incorreto, co   | mpareça a uma Agência da Previdê | ncia Social |                                    |                          |
|                 | Bairro AGUA VERDE                      |                                  |             |                                    |                          |
|                 | UF PR Município CURITIBA               |                                  |             |                                    |                          |
|                 | Telefone                               |                                  | Atenção     |                                    |                          |
| Dt Preenchir    | mento da CAT                           |                                  |             | erifique se as informações digitad | das estão corretas.      |
| E-ma            | il do Emitente                         |                                  | n           | as Agências da Previdência Socia   | I. Confirma atualização? |
|                 |                                        |                                  |             |                                    | Sim Não                  |

| Após as informações da tela DADOS DO ACIDENTE OU DOENÇA CLICAR em ]                                                                                                    |
|----------------------------------------------------------------------------------------------------|
| Clicar em <u>Sim</u> para a mensagem: Verifique se as informações digitadas estão corretas. Após a confirmação, as alterações só poderão ser feitas nas Agências da Previdência Social. Confirma atualização? |

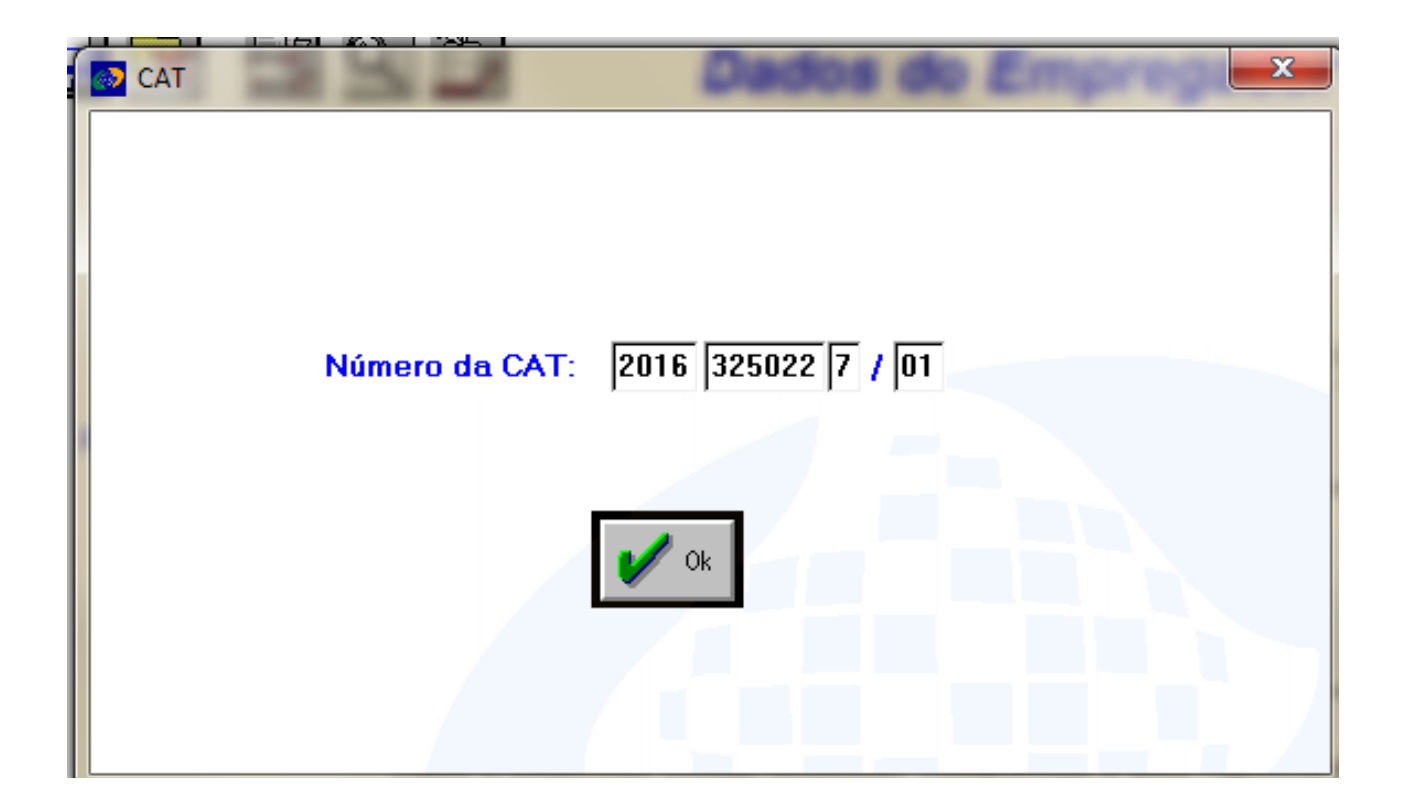

- Clicar em Ok
- Irá aparecer uma mensagem que solicita a abertura da CAT TOTAL em um browser clicar em Sim/Confirmar e realizar a impressão da página da Internet que irá abrir.
- Entregar a via ao Servidor para que leve ao médico que fez o preenchimento dos dados do Atestado Médico, para conferência e assinatura.

Em casos em que há o afastamento por mais de 03 (três) dias é necessário que o Servidor dirija-se a JIMP levando consigo a CAT TOTAL, atestado médico, cópia do RG e o último contracheque.

| Código  | Funções Administrativas              |
|---------|--------------------------------------|
| 3211-10 | Técnico em Agropecuária              |
| 3212-10 | Técnico Florestal                    |
| 3341-10 | Inspetor de Alunos de Escola Pública |
| 4110-10 | Assistente Administrativo            |

| Código  | Funções Serviços Gerais                                            |
|---------|--------------------------------------------------------------------|
| 5132-05 | Cozinheiro(a) Geral                                                |
| 5135-05 | Auxiliar nos serviços de alimentação                               |
| 5135-05 | Auxiliar de Cozinha                                                |
| 5142-25 | Trabalhador de serviços de limpeza e conservação de áreas públicas |
| 5143-20 | Faxineiro                                                          |
| 5143-20 | Servente de Limpeza                                                |
| 5163-45 | Auxiliar de Lavanderia                                             |
| 5173-30 | Vigilante                                                          |
| 5174-20 | Vigia                                                              |
| 6410-15 | Tratorista Agrícola                                                |
| 7823    | Motoristas de veículos de pequeno e médio porte                    |
| 7824-10 | Motorista de ônibus urbano                                         |

| Código  | Professores                                                                  |
|---------|------------------------------------------------------------------------------|
| 1313-10 | Diretor de Instituição Educacional Pública                                   |
| 2312-10 | Professor das Séries Iniciais                                                |
| 2313    | Professores de Nível Superior no Ensino Fundamental de Quinta a Oitava Série |
| 2313-05 | Professor de Ciências Exatas e Naturais de Ensino Fundamental                |
| 2313-10 | Professor de Educação Artística de Ensino Fundamental                        |
| 2313-15 | Professor de Educação Física de Ensino Fundamental                           |
| 2313-20 | Professor de Geografia de Ensino Fundamental                                 |
| 2313-25 | Professor de História de Ensino Fundamental                                  |
| 2313-30 | Professor de Língua Estrangeira Moderna de Ensino Fundamental                |
| 2313-35 | Professor de Língua Portuguesa de Ensino Fundamental                         |
| 2313-40 | Professor de Matemática de Ensino Fundamental                                |

| Código  | Professores                                             |
|---------|---------------------------------------------------------|
| 2321    | Professores do Ensino Médio                             |
| 2321-05 | Professor de Artes No Ensino Médio                      |
| 2321-10 | Professor de Biologia no Ensino Médio                   |
| 2321-15 | Professor de Disciplinas Pedagógicas no Ensino Médio    |
| 2321-20 | Professor de Educação Física no Ensino Médio            |
| 2321-25 | Professor de Filosofia de Ensino Médio                  |
| 2321-30 | Professor de Física no Ensino Médio                     |
| 2321-35 | Professor de Geografia no Ensino Médio                  |
| 2321-40 | Professor de História no Ensino Médio                   |
| 2321-50 | Professor de Língua Estrangeira Moderna de Ensino Médio |
| 2321-55 | Professor de Matemática de Ensino Médio                 |
| 2321-65 | Professor de Química no Ensino Médio                    |
| 2321-70 | Professor de Sociologia no Ensino Médio                 |

| Código  | Professores                                     |
|---------|-------------------------------------------------|
| 2331    | Professores de Ensino Profissional              |
| 2331-05 | Professor da área de meio ambiente              |
| 2331-10 | Professor de desenho técnico                    |
| 2331-15 | Professor de técnicas agrícolas                 |
| 2331-20 | Professor de técnicas comerciais e secretariais |
| 2331-25 | Professor de técnicas de enfermagem             |
| 2331-30 | Professor de técnicas industriais               |
| 2331-35 | Professor de tecnologia e cálculo técnico       |

| Código  | Professores                                  |
|---------|----------------------------------------------|
| 2346    | Professores nas áreas de língua e literatura |
| 2346-04 | Professor de Língua Alemã                    |
| 2346-08 | Professor de Língua Italiana                 |
| 2346-12 | Professor de Língua Francesa                 |
| 2346-16 | Professor de Língua Inglesa                  |
| 2346-20 | Professor de Língua Espanhola                |
| 2346-68 | Professor de outras línguas e literaturas    |
| 2346-68 | Professor de Línguas Estrangeiras Modernas   |

| Código  | Professores                                           |
|---------|-------------------------------------------------------|
| 2392    | Professores de Educação Especial                      |
| 2392-05 | Professor de alunos com deficiência auditiva e surdos |
| 2392-10 | Professor de alunos com deficiência física            |
| 2392-15 | Professor de alunos com deficiência mental            |
| 2392-20 | Professor de alunos com deficiência múltipla          |
| 2392-25 | Professor de alunos com deficiência visual            |
| 2614-25 | Intérprete de Língua de Sinais (libras)               |

CBO: Site – Clique para Acessar

CBO: PDF – Clique para Acessar

Parte do Corpo Atingida – Clique para Acessar

Agente Causador – Clique para Acessar

Sit. Geradora Acidente – Clique para Acessar